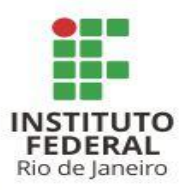

#### O QUE MUDOU NO PLANO ANUAL DE CONTRATAÇÕES (PAC) - Dec. 10.947/2022 - COM A NOVA LEI DE LICITAÇÕES E CONTRATOS (Lei 14.133/2021) ?

Diretoria Adjunta de Licitações e Contratos Pró-Reitoria de Planejamento e Administração

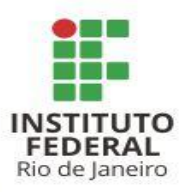

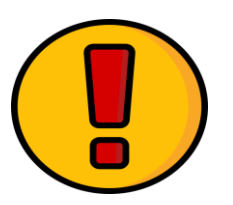

### **ATENÇÃO:**

- 1. Este guia tem por objetivo um auxílio/consulta rápida para aqueles que estão trabalhando no PGC2023;
- 2. Este guia não busca normatizar ou regulamentar a elaboração do PGC no âmbito do IFRJ;
- 3. O intuito principal é auxiliar a todos no preenchimento das suas necessidades no sistema PGC 2023 e, com isso, fazer com que o plano de contratações anual do IFRJ seja o melhor possível.

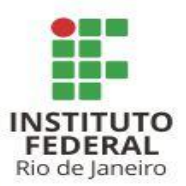

#### **PRINCIPAIS PONTOS**

- I. PGC 2023 e DFD Digital
- II. Lista de Análise e status de Revisão
- III. E-mail setorial no DFD
- IV. Novos modelos de documentos
- v. Texto do detalhamento na pesquisa de preços
- vi. Atualização do código SIASG no catálogo de materiais

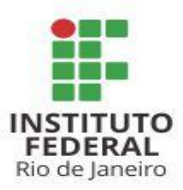

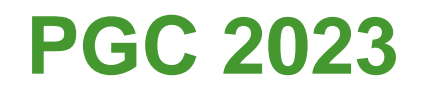

## A partir de 2023, o PGC apresenta uma **nova plataforma e dinâmica** de inserção das demandas.

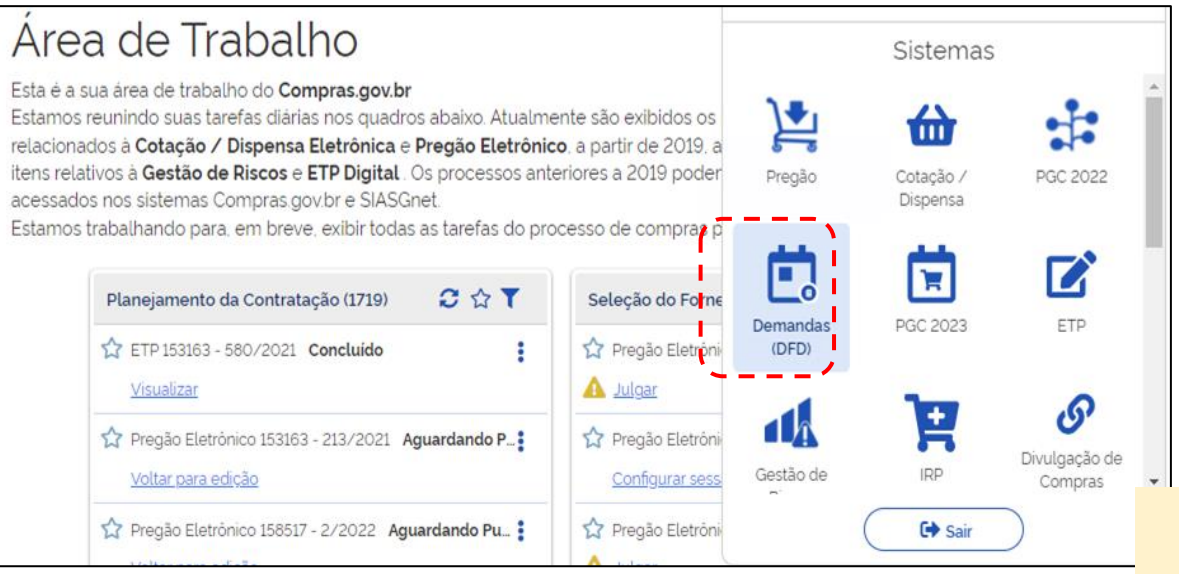

A inserção do PGC 2023 é feita por meio do ícone Demandas (DFD) na Área de Trabalho do <u>compras gov.br</u>.

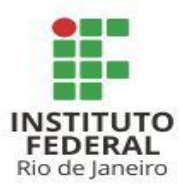

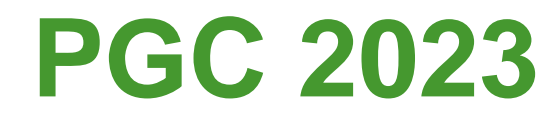

#### O que muda?

- As demandas são feitas por meio da elaboração do DFD Digital
- A inserção da demanda não gera um número individual para cada item
- A demanda pode ser feita por grupo de itens

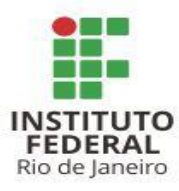

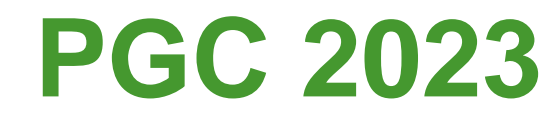

#### **Importante!**

**O novo PGC** é referente às demandas de aquisições e serviços do exercício de 2023, ou seja, do **que poderá ser adquirido e contratado em 2023.** 

Para os bens e serviços planejados para o exercício de 2022, deve ser utilizado o sistema PGC anterior.

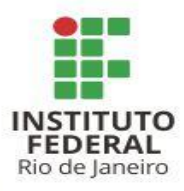

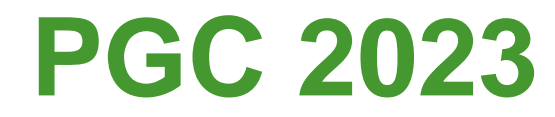

#### Prazo

De acordo com o <u>Decreto 10.947/2022</u>, do Ministério da Economia, o prazo para a elaboração dos DFD's Digitais e da inserção das demandas no PGC é até <u>1º de abril de 2022</u>.

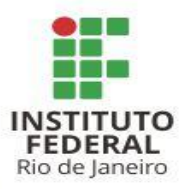

# PGC 2023 - DFD Digital

No novo PGC é necessário elaborar um Documento de Formalização da Demanda (DFD), no momento da inserção das demandas no sistema.

Apesar da mesma nomenclatura, ele não é o mesmo que consta no portal, https://portal.ifrj.edu.br/administracao/formulários, e é inserido no processo de licitações aberto pelo SIPAC.

O DFD Digital é um primeiro passo para a inserção das informações, que futuramente comporão o ETP Digital.

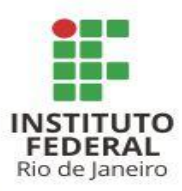

# PGC 2023 - DFD Digital

No DFD Digital são inseridas informações básicas, como:

- Informações Gerais (Área Requisitante, Data prevista para a conclusão do processo e Descrição Sucinta do objeto);
- Justificativa da necessidade (razões e fundamentos pelos quais a demanda deve ser atendida);
- Materiais / Serviços (relação dos grupos de materiais a serem adquiridos para atendimento a esta demanda);
- **Responsáveis** (servidores na Unidade responsáveis pela inserção da demanda).

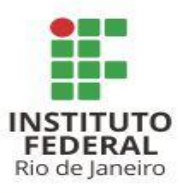

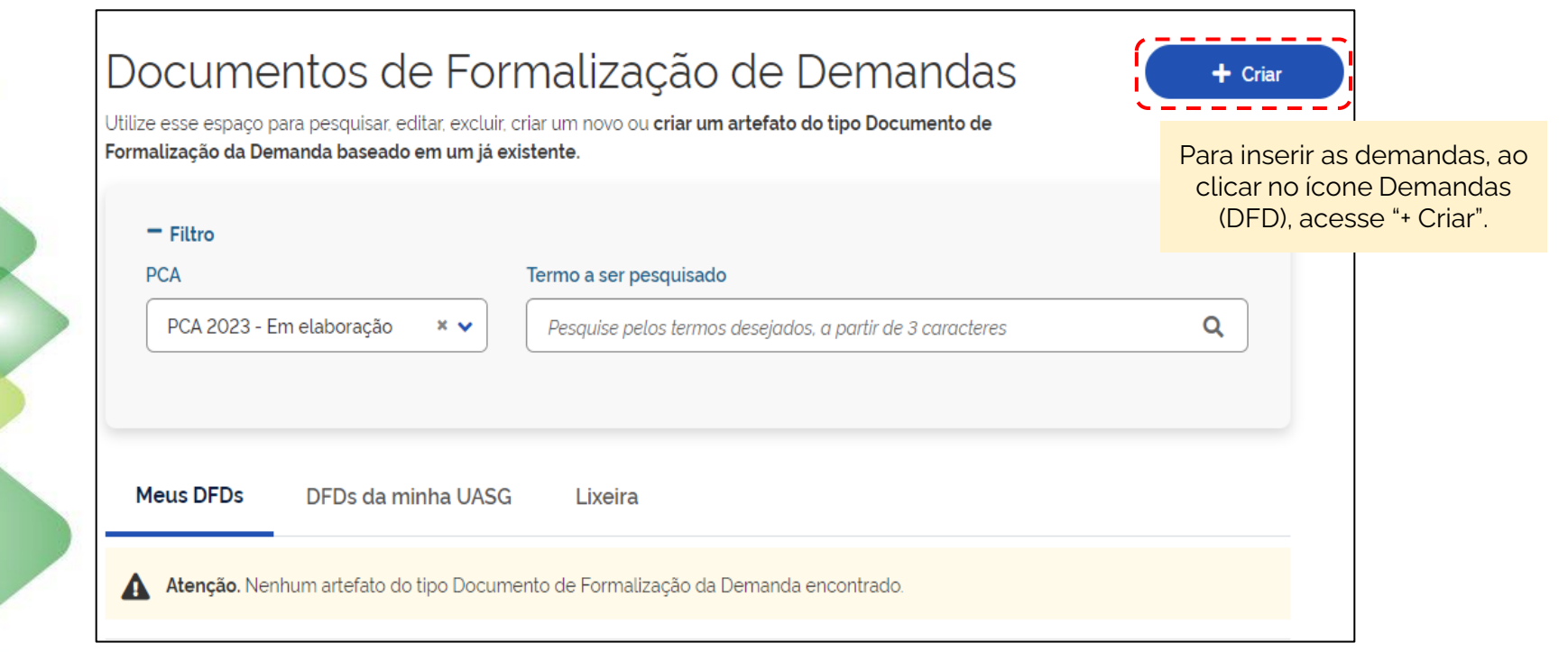

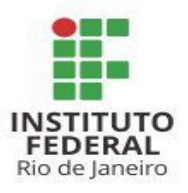

|                               | Documento de                                                                                                    | ★ > Documentos de Formalização de Demandas > Documento de Formalização da Demanda № 130/21<br>automaticamente                                                      | es foram salvas                          |
|-------------------------------|----------------------------------------------------------------------------------------------------|----------------------------------------------------------------------------------------------------|------------------------------------------|
|                               | Formalização da                                                                                                    | 1. Informações Gerais 😧 🤇 🚫   Voltar                                                                                                    | Enviar DFD                               |
|                               | Demanda<br>RASCUNHO                                                                                                    | Informação. Antes de editar o documento confira as informações abaixo e certifique-se que es<br>artefato correto, pois as alterações serão salvas automaticamente. | tá editando o                            |
|                               | <b>≙ ⊴: </b> ™                                                                                                    | Número do Documento de Editado por<br>Formalização da Demanda VIII MAID MICHERERE INNION                                                                           |                                          |
|                               | <ul> <li>SEÇÕES DO DOCUMENTO</li> <li>Documento de 0/4</li> <li>Formalização da</li> </ul>                             | 130/2022 VILMAR MICHEREFF JUNIOR                                                                                                    | Insira a previsão de                     |
|                               | Demanda                                                                                                    | Data da conclusão da Contratação 😧 Área Requisitante 🕄                                                                                                    | Área Requisitante, a                     |
| O primeiro campo<br>trata das | Gerais<br>2. Justificativa                                                                                             | Descrição Sucinta do Objeto (163 caracteres restantes)                                                                                                    | descrição e a prioridade.                |
| "Informações<br>Gerais".      | <ul> <li>de<br/>Necessidade</li> <li>3. Materiais/Serviços</li> <li>4. Responsáveis</li> <li>Acompanhamento</li> </ul> | Aquisição de materiais de expediente                                                                                                    | As Áreas Requisitantes                   |
|                               |                                                                                                    | Prioridade<br>Baixa 🗸                                                                                                    | mais ampla. Ou seja,<br>FER/CCA deve ser |
|                               | PCA<br>2023 - Em elaboração                                                                                            | Justificativa de Prioridade 🛛 😧                                                                                                    | cadastrado como CCA, por<br>exemplo.     |

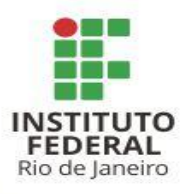

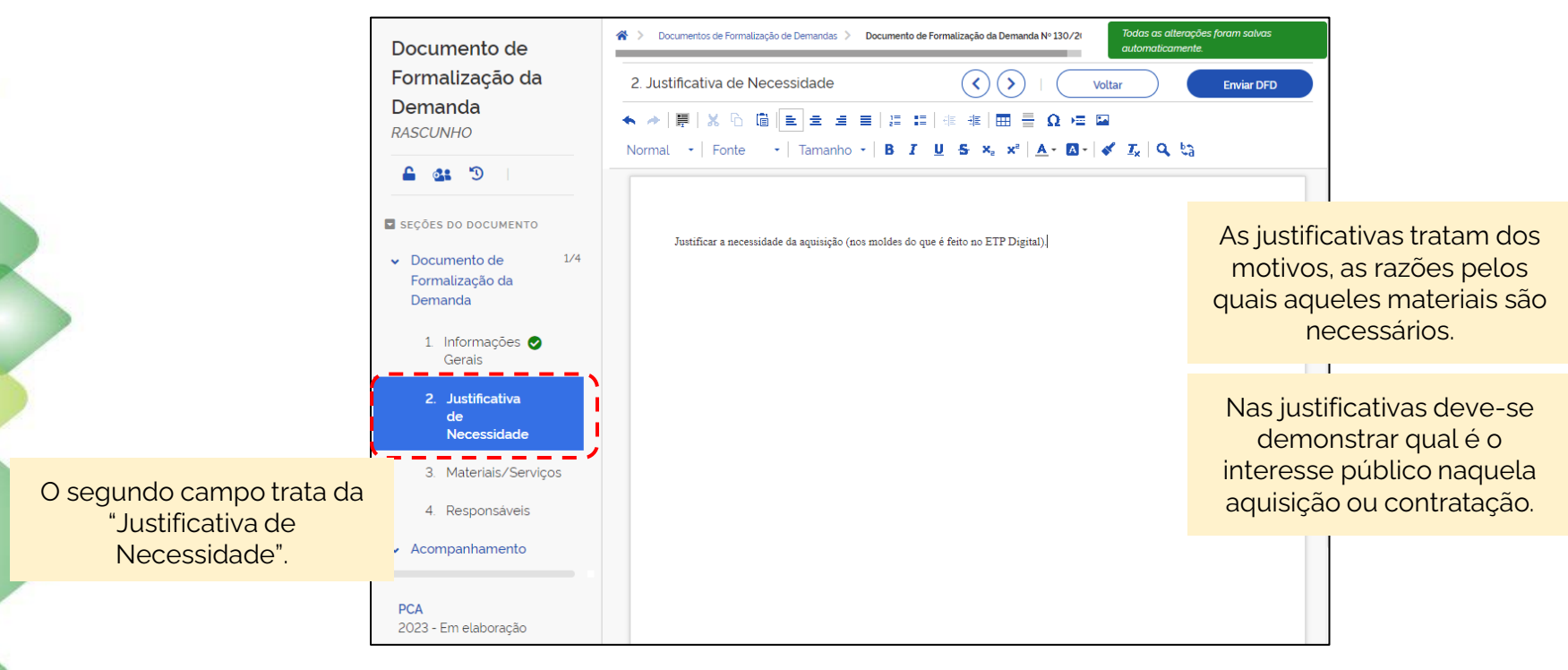

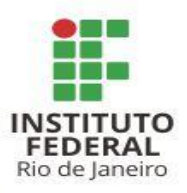

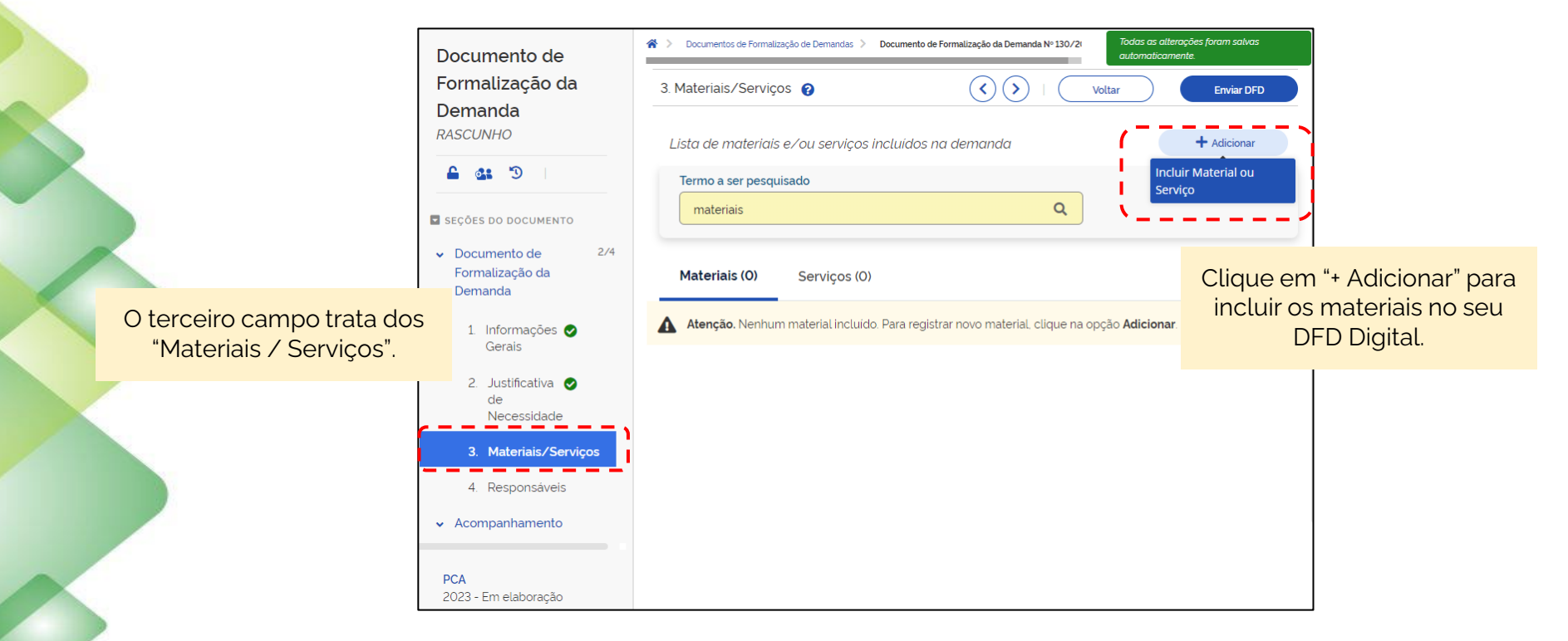

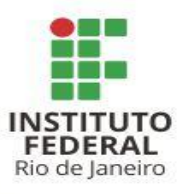

Busque o material ou grupo de materiais utilizando um termo chave.

| exped    | liente Q                                                          |       |                           |  |  |
|----------|-------------------------------------------------------------------|-------|---------------------------|--|--|
| Materia  | is                                                                |       |                           |  |  |
| Classe 🔶 | Descrição 🗢                                                       | Ações |                           |  |  |
| 7510     | Artigos para escritório                                           |       |                           |  |  |
| 9330     | Artigos de plástico                                               | â +   |                           |  |  |
| 3920     | Equipamentos não autopropulsionado para movimentação de materiais | ê +   | Clique em "+" para adicio |  |  |
| 9310     | Papéis e papelões                                                 | ê +   | este item/grupo de itens  |  |  |
| 7520     | Acessórios e dispositivos para escritório                         | ê +   | DED Digital.              |  |  |
| 8105     | Sacos e bolsas                                                    | ê +   |                           |  |  |
|          |                                                                   |       |                           |  |  |

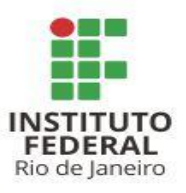

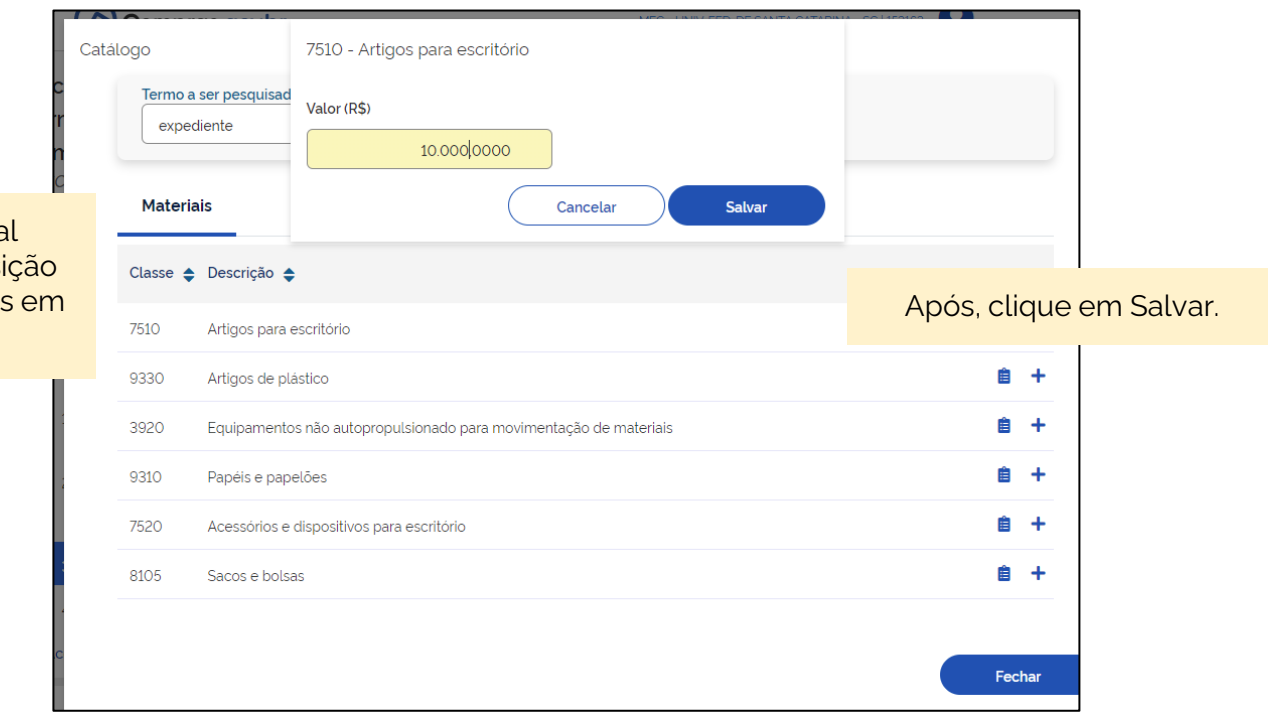

Informe o valor total estimado para a aquisição do item/grupo de itens em questão.

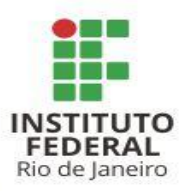

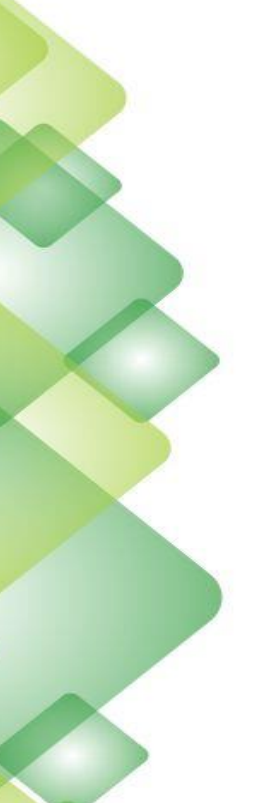

| Documento de                                                          | ♣ > Documentos de Formalização de Demandas > Documento de Formalização da Demanda № 130/20 |
|-----------------------------------------------------------------------|--------------------------------------------------------------------------------------------|
| Formalização da                                                       | 3. Materiais/Serviços 👔 🔇 🚫   Voltar Enviar DFD                                            |
| Demanda<br>RASCUNHO                                                   | Lista de materiais e/ou serviços incluídos na demanda + Adicionar                          |
| 🖴 🄐 🕲 🗎                                                               | Termo a ser pesquisado                                                                     |
| SEÇÕES DO DOCUMENTO                                                   | Pesquise pelos termos desejados, a partir de 3 caracteres Q                                |
| <ul> <li>Documento de 3/4</li> <li>Formalização da Demanda</li> </ul> | Materiais (1) Serviços (0)                                                                 |
| 1 Informações 🥑<br>Gerais                                             | Nº do Item Classe PDM Descrição Qtd Val. Unit. (R\$) Val. Total (R\$) Ações                |
| 2. Justificativa 🛇<br>de<br>Necessidade                               | 1 Arti. 10000.00 🗭 🛅                                                                       |
| 3. Materiais/Se <mark>rv</mark> iços                                  | O itore (arrupe de itore                                                                   |
| <ul><li>4. Responsáveis</li><li>Acompanhamento</li></ul>              | aparecerá na tela anterior<br>acompanhado do valor                                         |
| PCA<br>2023 - Em elaboração                                           | inserido.                                                                                  |
| Estimativa Preliminar deste<br>DFD<br>R\$ 10.000.00                   |                                                                                            |

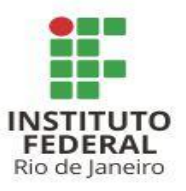

O quarto campo trata dos "Responsáveis" pela inserção da demanda.

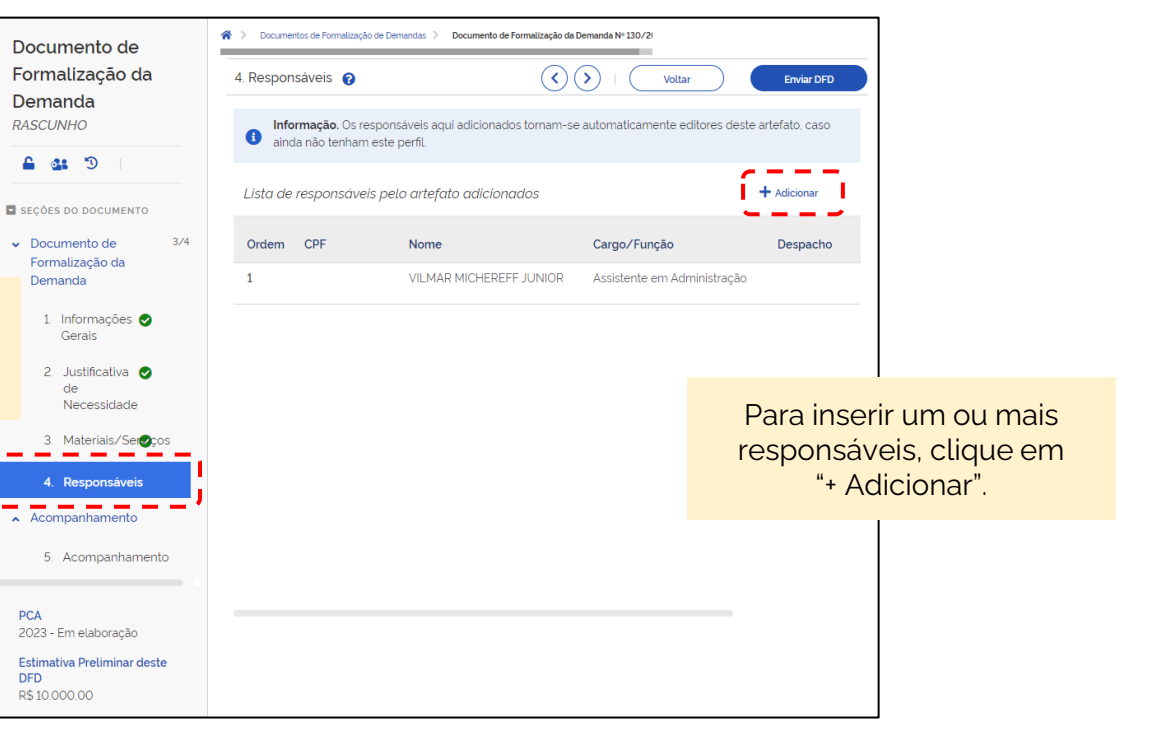

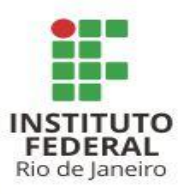

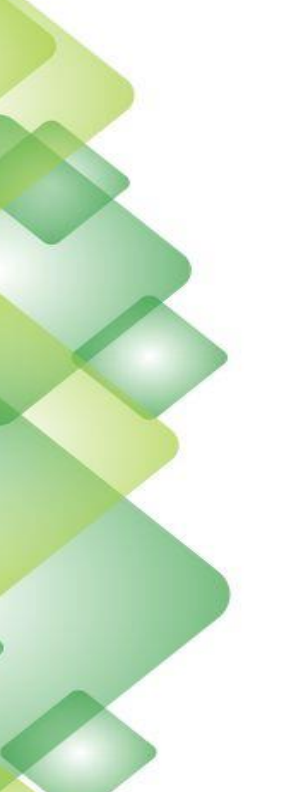

| Compras.gov.br                                                                 | Confirmação                                                                                                    | 100 1000                        | ×                                         | 163 🛛 🗸                     |                  |
|--------------------------------------------------------------------------------|----------------------------------------------------------------------------------------------------|---------------------------------|-------------------------------------------|-----------------------------|------------------|
| Documento de<br>Formalização da<br>Demanda<br>RASCUNHO                         | Confirma o Envio do Documento de Formalização da Demanda?<br>. Itens cadastrados: 1<br>. Valor total: R\$ 10.000.00<br>ditores deste artefato. caso |                                 |                                           |                             |                  |
|                                                                                | . Data da conclusão da C                                                                                                    | Não                             | Sim                                       | + Adicionar                 |                  |
| <ul> <li>Documento de 3/4</li> <li>Formalização da</li> <li>Demanda</li> </ul> | Ordem CPF                                                                                                    | Nome<br>VILMAR MICHEREFF JUNIOR | Cargo/Função<br>Assistente em Administraç | Finalizado o<br>"Enviar DEC | DFD, clique em   |
| 1. Informações 🔗                                                               |                                                                                                    |                                 |                                           | os dados e o                | clique em "Sim". |
| 2. Justificativa 🕥<br>de<br>Necessidade                                        |                                                                                                    |                                 |                                           |                             |                  |
| <ol> <li>3. Materiais/Seۍos</li> <li>4. Responsáveis</li> </ol>                |                                                                                                    |                                 |                                           |                             |                  |
|                                                                                |                                                                                                    |                                 |                                           |                             |                  |

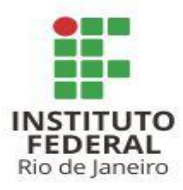

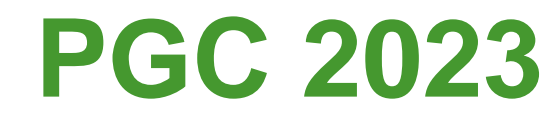

#### **IMPORTANTE!**

#### O DFD Digital não substitui o DFD do processo.

Apesar do mesmo nome, os documentos possuem funções distintas.

É possível editar o DFD Digital durante as janelas de edição previstas durante o ano, nos mesmos moldes do que acontecia no PGC até 2022 (ou então a qualquer momento antes do envio do DFD).

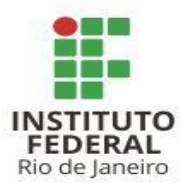

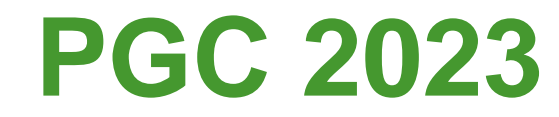

#### **IMPORTANTE!**

# Elabore o DFD Digital conforme os grupos de itens do Calendário de Compras.

Isso facilitará a inclusão e vinculação dos itens do DFD Digital ao DFD do processo.

Por ser uma inclusão preliminar, um mesmo DFD Digital poderá constar em processos distintos.

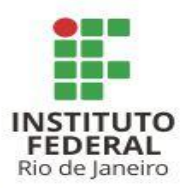

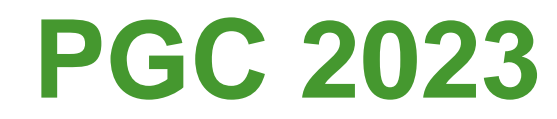

#### E o número do PGC?

Com a nova lógica do DFD Digital e os grupos de itens, o número do PGC, individual para cada item, deixará de existir.

Futuramente alguns documentos poderão passar por readequações, onde poderá ser solicitado o número do DFD Digital, até para atender a essa mudança.

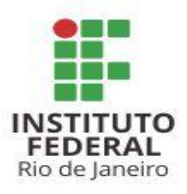

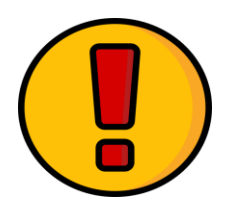

#### MAIS ALGUNS PONTOS IMPORTANTES

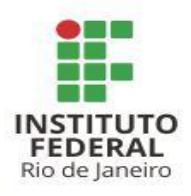

# É obrigatório informar um e-mail setorial nas informações de contato (especialmente no DFD).

Podem ser informados e-mails adicionais.

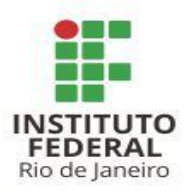

# Sempre verifique a última versão disponível dos modelos de documentos no link https://portal.ifrj.edu.br/administracao/formularios.

Devido a uma série de fatores, alterações de normas e legislações, estes documentos podem sofrer atualizações constantes.

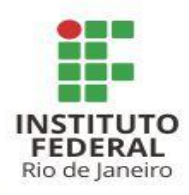

#### DIREÇÃO ADJUNTA DE LICITAÇÕES E CONTRATOS PRÓ-REITORIA DE PLANEJAMENTO E ADMINISTRAÇÃO